## LANGKAH-LANGKAH PENGAKTIFAN MICROSOFT 365

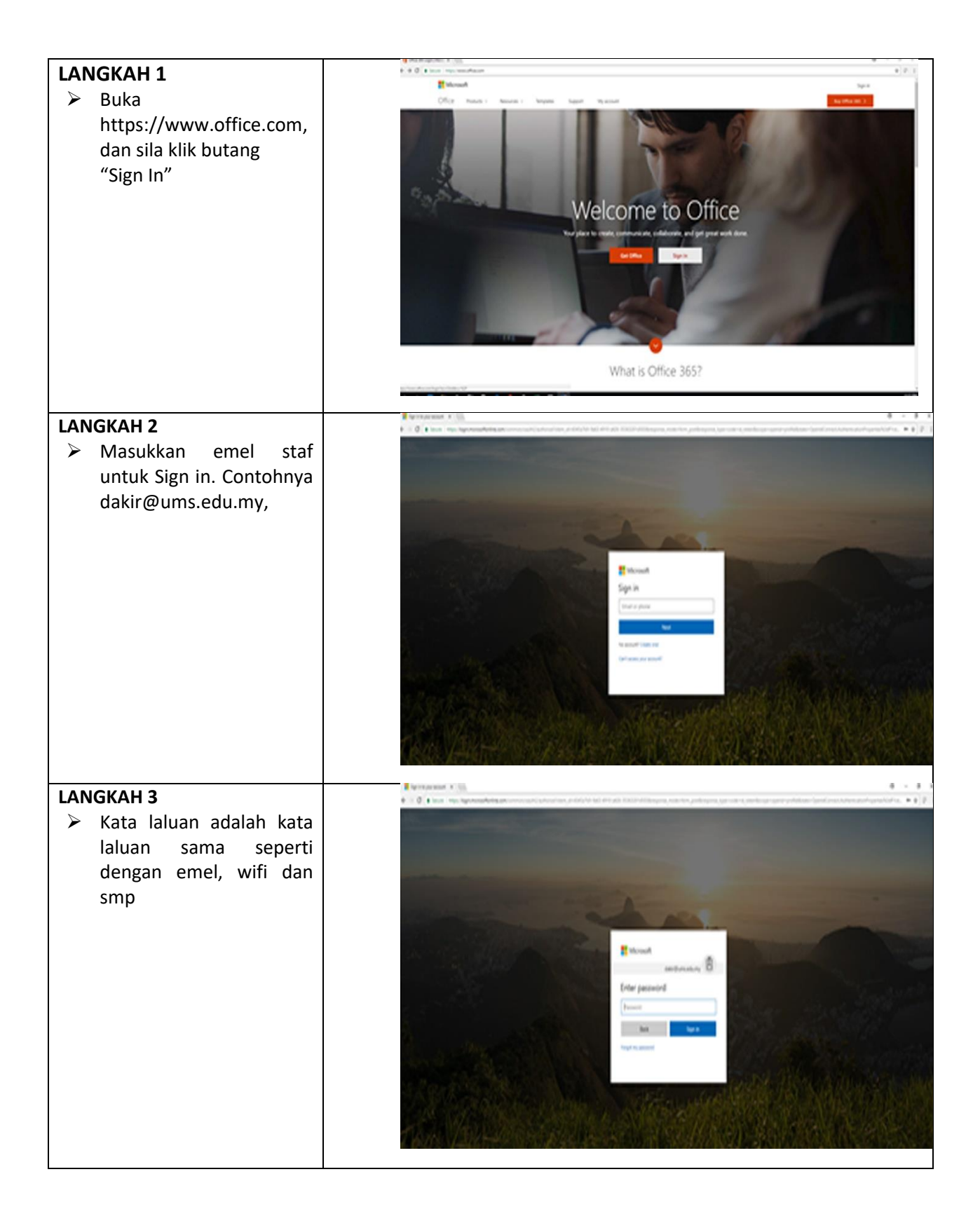

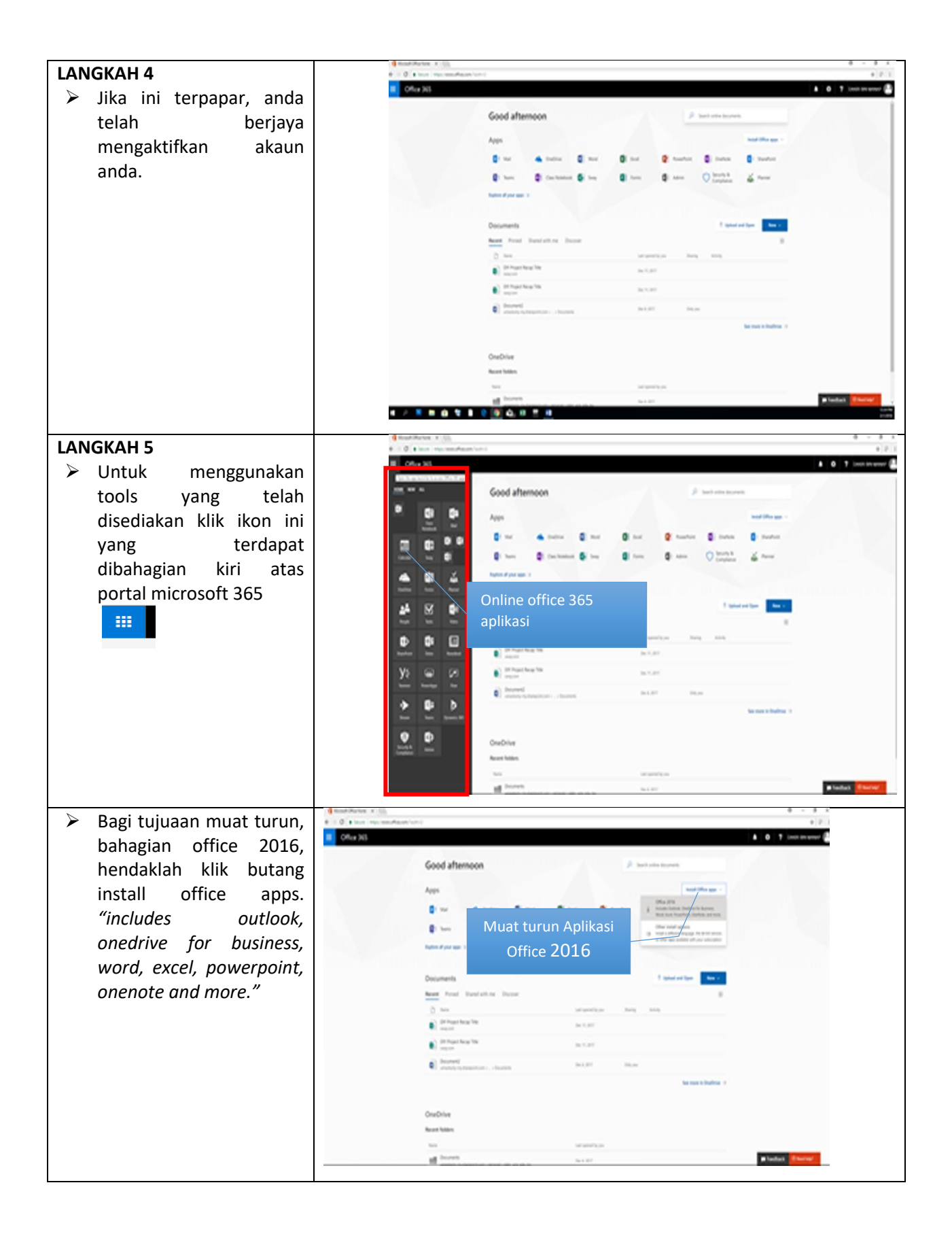

Jika terdapat sebarang pertanyaan berkaitan dengan Office 365 boleh berhubung di talian kami;

| Kampus Kota Induk                                                                                                    | Kampus UMSKAL                                                                                     | Kampus Sandakan                                  |
|----------------------------------------------------------------------------------------------------|---------------------------------------------------------------------------------------------------|--------------------------------------------------|
| Helpdesk JTMK :<br>Talian Telefon/ext : 613100 atau 3888<br>WhatsApp : 0109320234<br>Sistem online TAMS : http://aset.ums.edu.my/myserv<br>E-mail : Helpdesk@jtmk.ums.edu.my | Helpdesk STMK:<br>Talian Telefon: 087 - 460435 / 466791 /<br>466825 / 460425<br>IP Phone : 614100 | Helpdesk BTMK:<br>Talian Telefon: 8005/8200/8223 |